# NUOVA MODALITA' DI ACCESSO ALL'AREA RISERVATA ISCRITTI - GUIDA DI ATTIVAZIONE DEL SERVIZIO OTP

### 1. PROCEDURA DI REGISTRAZIONE

L'attuale form di accesso all' Area Riservata del Fondo Pensione Foncer è stato integrato con l'inserimento della procedura di registrazione dell'OTP, che consente di attivare un'**autenticazione a due fattori** nell'ottica di garantire un livello sempre maggiore di sicurezza in caso di conferma delle disposizioni on line.

Nello specifico, è possibile accedere all'area riservata utilizzando le credenziali già in possesso soltanto per consultare e visualizzare le informazioni ivi contenute.

Per effettuare modifiche alle informazioni già note o richiedere prestazioni previdenziali, **occorre registrarsi al canale sicuro**, e verrà chiesto di associare ad ogni singola utenza uno specifico canale di comunicazione (indirizzo e-mail o invio di SMS su contatti già censiti) mediante il quale l'iscritto potrà ricevere il codice da digitare per autorizzare l'accesso (la One Time Password – OTP).

#### 2. REGISTRAZIONE CANALE SICURO

La registrazione ai servizi online potrà avvenire accedendo dalla home page del sito <u>www.foncer.it</u> <aderenti>

Qualora al momento dell'accesso all'Area Riservata, dopo aver inserito le proprie credenziali (codice fiscale e password), l'iscritto risulti non ancora registrato ai servizi on line, verrà richiesto di completare la procedura sotto descritta:

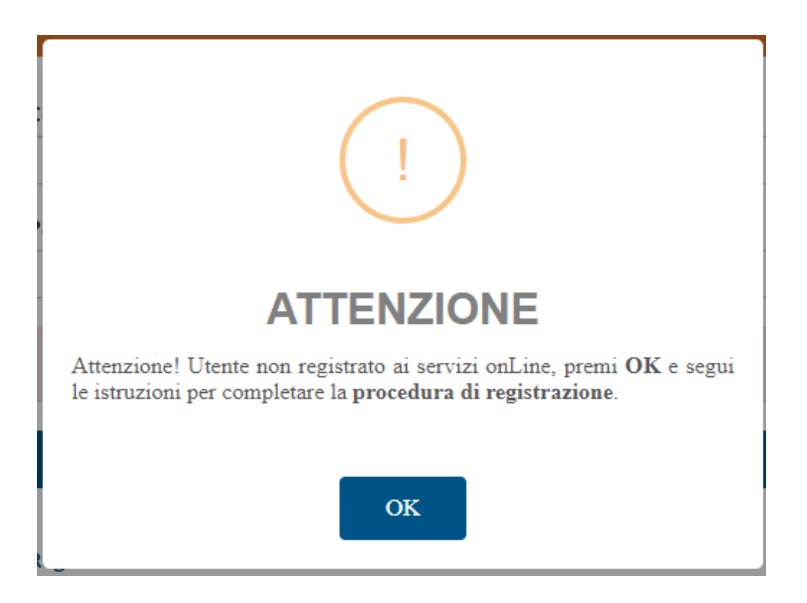

Cliccando su "OK" automaticamente si apre la seguente pagina web nella quale l'iscritto dovrà nuovamente inserire le credenziali di accesso correnti (codice fiscale e password):

| REGISTRAZIONE ONLINE / CANALE SICURO                                 |                                                                                                    |  |
|----------------------------------------------------------------------|----------------------------------------------------------------------------------------------------|--|
|                                                                      |                                                                                                    |  |
| AVVERTENZA: GENTILE<br>SARÀ INVIATO L'OTP PE<br>CREDENZIALI DI ACCES | ISCRITTO PER REGISTRARSI ALL'AREA RISERVATA È NECESSARIO SELEZIONARE IL CANALE SICURO (SMS / EMAIL) A CL<br>R CONFERMARE LE DISPOSIZIONI ONLINE E GLI ACCESSI EFFETTUATI TRAMITE INTERNET. INSERISCI NUOVAMENTE I<br>SO E PREMI SUL BOTTONE CONTINUA |  |
| Codice Fiscale                                                       |                                                                                                    |  |
|                                                                      |                                                                                                    |  |
| 323 W/C 13                                                           |                                                                                                    |  |
| Password                                                             |                                                                                                    |  |
| Password                                                             |                                                                                                    |  |
| Se non sei registrato<br>Lettera di Benvenuto                        | ai servizi online e non hai ancora la password di primo accesso, inserisci il numero di iscrizione riportato sulla<br>o o sul Prospetto delle Prestazioni Pensionistiche che il Fondo mette a disposizione ogni anno.                                |  |
| Se non sei registrato<br>Lettera di Benvenuto                        | ai servizi online e non hai ancora la password di primo accesso, inserisci il numero di iscrizione riportato sulla<br>o o sul Prospetto delle Prestazioni Pensionistiche che il Fondo mette a disposizione ogni anno.                                |  |

Successivamente la procedura propone la seguente schermata (come da esempio):

| AVERTENZA: GENTILE ISCRITTO PER REGISTRARSI ALL'AREA RISERVATA È NECESSARIO SELEZIONARE IL CANALE SICURO (S<br>IRÀ INVIATO L'OTP PER CONFERMARE LE DISPOSIZIONI ONLINE E GLI ACCESSI EFFETTUATI TRAMITE INTERNET. INSERISC<br>E CREDENZIALI DI ACCESSO E PREMI SUL BOTTONE CONTINUA         Codice Fiscale         Internet:         Se non sei registrato ai servizi online e non hai ancora la password di primo accesso, inserisci il numero di iscrizione<br>sulla Lettera di Benvenuto o sul Prospetto delle Prestazioni Pensionistiche che il Fondo mette a disposizione ogni ar         Scelta Canale di Comunicazione OTP         Indirizzo EMAIL |                                 |
|----------------------------------------------------------------------------------------------------|---------------------------------|
| AVERTENZA: GENTILE ISCRITTO PER REGISTRARSI ALL'AREA RISERVATA È NECESSARIO SELEZIONARE IL CANALE SICURO (S<br>IRÀ INVIATO L'OTP PER CONFERMARE LE DISPOSIZIONI ONLINE E GLI ACCESSI EFFETTUATI TRAMITE INTERNET. INSERISCI<br>CODICE FISCALE   Codice Fiscale   Indirizzo EMAIL     Contractore     Codice Fiscale     Indirizzo EMAIL     Indirizzo EMAIL     Contractore                                                                                                    |                                 |
| Codice Fiscale  Codice Fiscale  Password  Se non sei registrato ai servizi online e non hai ancora la password di primo accesso, inserisci il numero di iscrizione sulla Lettera di Benvenuto o sul Prospetto delle Prestazioni Pensionistiche che il Fondo mette a disposizione ogni ar  Scelta Canale di Comunicazione OTP  EMAIL  SMS  Indirizzo EMAIL  Coduct delle                                                                                                    | (SMS / EMAIL) A<br>SCI NUOVAMEN |
| Password         Se non sei registrato ai servizi online e non hai ancora la password di primo accesso, inserisci il numero di iscrizione sulla Lettera di Benvenuto o sul Prospetto delle Prestazioni Pensionistiche che il Fondo mette a disposizione ogni ar         Scelta Canale di Comunicazione OTP         Indirizzo EMAIL                                                                                                    |                                 |
| Password         Se non sel registrato al servizi online e non hal ancora la password di primo accesso, inserisci il numero di iscrizione sulla Lettera di Benvenuto o sul Prospetto delle Prestazioni Pensionistiche che il Fondo mette a disposizione ogni ar         Scelta Canale di Comunicazione OTP         Indirizzo EMAIL                                                                                                    |                                 |
| Se non sel registrato al servizi online e non hai ancora la password di primo accesso, inserisci il numero di iscrizione sulla Lettera di Eenvenuto o sul Prospetto delle Prestazioni Pensionistiche che il Fondo mette a disposizione ogni ar Scelta Canale di Comunicazione OTP                                                                                                    |                                 |
| Se non sei registrato ai servizi online e non hai ancora la password di primo accesso, inserisci il numero di iscrizione<br>sulla Lettera di Benvenuto o sul Prospetto delle Prestazioni Pensionistiche che il Fondo mette a disposizione ogni ar<br>Scelta Canale di Comunicazione OTP<br>EMAIL SMS                                                                                                    |                                 |
| Scelta Canale di Comunicazione OTP       Indirizzo EMAIL     SMS                                                                                                    | ne riportato<br>anno.           |
| Indirizzo EMAIL                                                                                                    |                                 |
| Indirizzo EMAIL                                                                                                    |                                 |
|                                                                                                    |                                 |
|                                                                                                    | MODIFIC                         |
|                                                                                                    |                                 |
|                                                                                                    |                                 |
| ANNULLA                                                                                                    | (                               |

Se l'indirizzo e-mail o il numero sul quale ricevere l'SMS è corretto, è sufficiente cliccare su "REGISTRATI" e la procedura si conclude.

L'OTP ha una validità temporale di 5 minuti, al temine dei quali, qualora l'inserimento non sia stato completato, deve essere rigenerato con il comando "RIGENERA OTP".

| Areada                                                                                                    | RECNERA OIP                                                  |
|----------------------------------------------------------------------------------------------------|--------------------------------------------------------------|
| Inserisci è codice OTP che ti abbiamo spedite sal canado di comericazione sosito in fase di registrazione                                                                                                    |                                                              |
| 200004                                                                                                    | CONFERMA                                                     |
| Validatia OTP                                                                                                    |                                                              |
|                                                                                                    |                                                              |
| Il codice OTP ha una valicità di 5 minuti calla dalla rochesta. Entro talla termina ventà recupitato attavenno il canale saledonata in fisee di regatutori<br>per effettare l'assessa attavea isensità o la conferenzi della dispeccione inserità. Durante il periodo di validi e sen stato pessibile rathetere en nuovo soli<br>el ratotto, se poto intredere se muovo costos utilizzando il conance ROCEMERA-OTP. | ne e dovih essens utilizzato<br>lise OTP. Scadulo il periodo |

In caso di inserimento corretto dell'OTP anche il completamento dell'iter di registrazione verrà confermato:

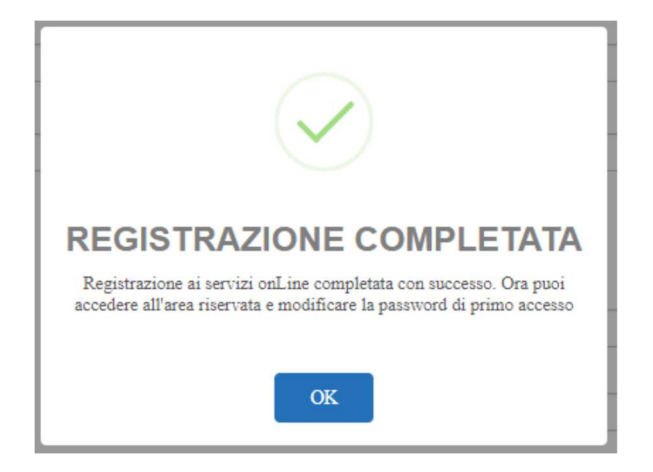

Per garantire maggiore sicurezza, selezionato il comando "OK", l'iscritto verrà direzionato sulla maschera di cambio password, per completare la quale sarà necessario inserire nuovamente l'OTP di validazione:

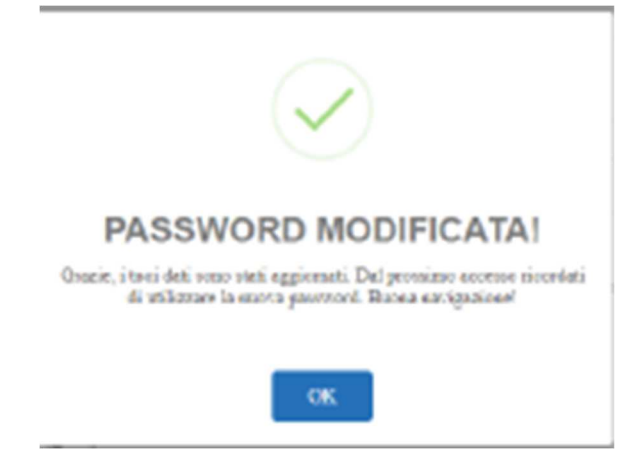

Da questo momento in poi, ogni qualvolta l'iscritto effettuerà un'operazione dispositiva dalla propria area riservata verrà chiesto di confermare l'azione inserendo l'OTP inviato tramite il canale attivato indicato in fase di registrazione (indirizzo e-mail o sms).

## 3. MODIFICA AI CONTATTI ( INDIRIZZO E-MAIL O SMS) GIA' CENSITI

Se l'indirizzo e-mail che si visualizza non è corretto o il numero di cellulare inserito in anagrafica sia da aggiornare, è possibile procedere cliccando su "MODIFICA" andando a modificare l'indirizzo e-mail o il numero di telefono e digitandolo una seconda volta per conferma.

In questo caso per poter procedere è richiesto di effettuare l'upload di un documento di identità valido, successivamente cliccare su "CONFERMA MODIFICA":

| Password                                                                     |                                                                                                    |
|------------------------------------------------------------------------------|----------------------------------------------------------------------------------------------------|
|                                                                              |                                                                                                    |
| Se non sei registrato ai se<br>sulla Lettera di Benvenut                     | rvizi online e non hai ancora la password di primo accesso, inserisci il numero di iscrizione riportato<br>o o sul Prospetto delle Prestazioni Pensionistiche che il Fondo mette a disposizione ogni anno.                    |
| Scelta Canale di Comun                                                       | icazione OTP                                                                                                    |
| Indirizzo EMAIL                                                              |                                                                                                    |
| Ripeti Indirizzo EMAIL                                                       |                                                                                                    |
| VVERTENZA: IN CASO DI MO<br>IDENTITÀ, UNA VOLTA VE<br>RESCELTO IN MODO DA CO | DDIFICA DI UNO DEI CANALI PER RICEVERE L'OTP (SMS, EMAIL) È NECESSARIO ALLEGARE COPIA DELLA CARTA<br>IRIFICATA ED ELABORATA LA TUA RICHIESTA DI MODIFICA TI VERRÀ INVIATA UNA NOTIFICA SUL CAN<br>IMPLETARE LA REGISTRAZIONE. |
| llegare copia del Docum                                                      | ento d'identità in corso di validità fronte/retro                                                                                                    |
| ocumento identità                                                            | Prova.pdf 🗙                                                                                                    |
|                                                                              |                                                                                                    |

Comparirà il seguente pop-up:

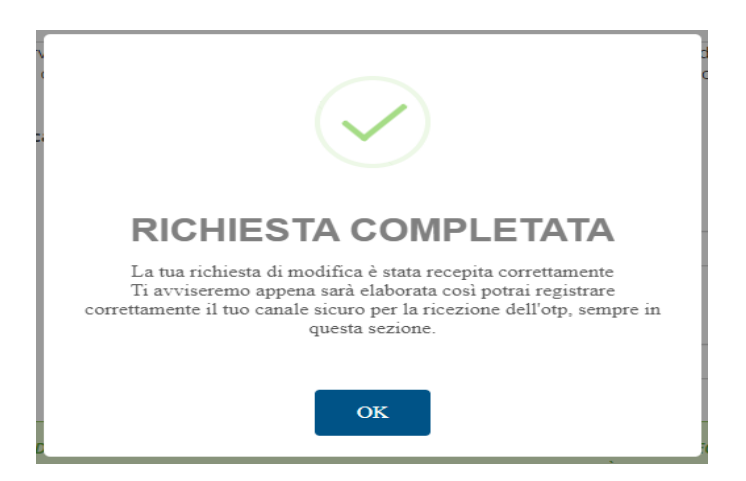

In questo caso il Fondo Pensione deve procedere all'istruttoria per riconoscere l'aderente verificando che il documento di identità sia corretto:

Terminata l'istruttoria, l'iscritto riceve un avviso (un'e-mail o sms) di conferma di avvenuto aggiornamento

L'iscritto può quindi ultimare la procedura di registrazione senza questa volta dover modificare nuovamente il contatto richiesto.

| Password                                                              |                                                                                                    |                                                                                       |
|-----------------------------------------------------------------------|----------------------------------------------------------------------------------------------------|---------------------------------------------------------------------------------------|
|                                                                       |                                                                                                    |                                                                                       |
| Se non sei registrato ai servizi (<br>sulla Lettera di Benvenuto o su | online e non hai ancora la password di primo access<br>I Prospetto delle Prestazioni Pensionistiche che il For | o, inserisci il numero di iscrizione riportato<br>ndo mette a disposizione ogni anno. |
| Scelta Canale di Comunicazio                                          | ne OTP                                                                                                    |                                                                                       |
|                                                                       | EMAIL                                                                                                    | SMS                                                                                   |
| ndirizzo EMAIL                                                        | Luncer premiers                                                                                                |                                                                                       |
|                                                                       |                                                                                                    | MODIFIC                                                                               |
| ANNULLA                                                               |                                                                                                    | RIGENERA OTI                                                                          |
| ANNULLA<br>Inserisci il codice OTP che ti a                           | ibblamo spedito sul canale di comunicazione sce                                                                | RIGENERA OTI                                                                          |
| ANNULLA<br>nserisci il codice OTP che ti a<br>000000                  | ibblamo spedito sul canale di comunicazione sce                                                                | RIGENERA OTI                                                                          |
| ANNULLA<br>Inserisci il codice OTP che ti a<br>000000<br>Validità OTP | ibbiamo spedito sul canale di comunicazione sce                                                                | RIGENERA OTI                                                                          |

La procedura richiede l'inserimento di un OTP che l'iscritto riceve nella propria e-mail o tramite sms:

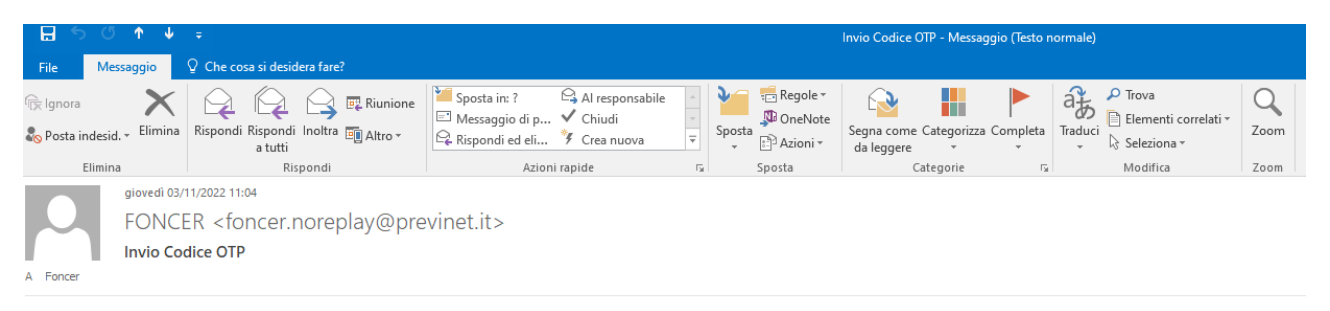

Codice OTP: 359359

Una volta inserito l'otp nell'apposito box e cliccato su "CONFERMA" la fase di registrazione è ultimata:

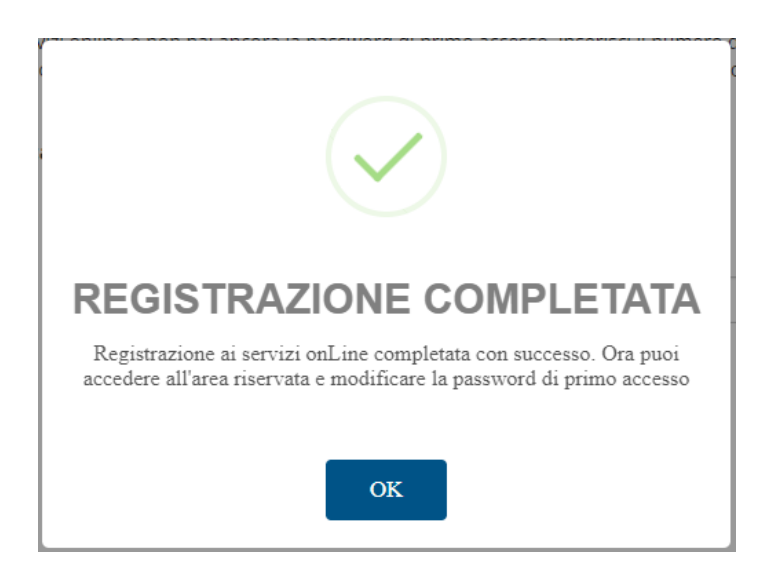

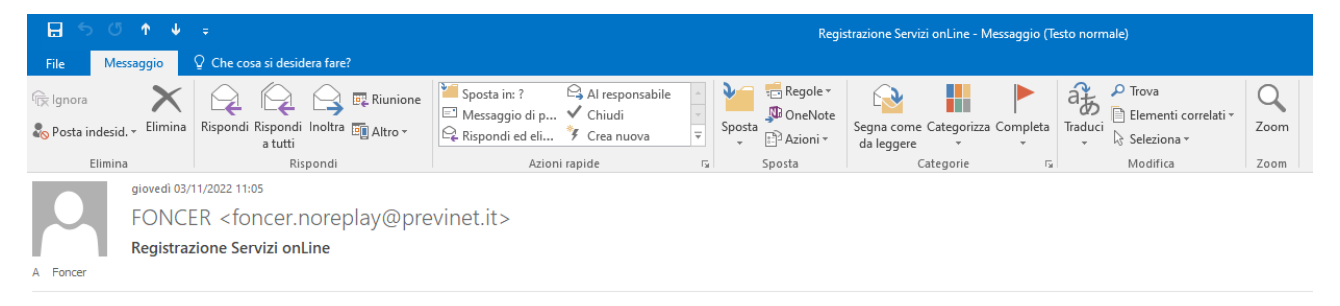

Gent.le iscritto, ti sei registrato ai nostri serivizi onLine con successo. Cordiali saluti.

#### 4. SE DIMENTICATA LA PROPRIA PASSWORD

Sarà possibile procedere al recupero immediato della password secondo le specifiche definite nella "Procedura per recuperare la password" disponibile all'interno del sito internet www.foncer.it